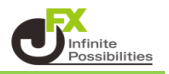

1 チャート上で右クリックをし、【表示中のインディケータ】をクリックします。

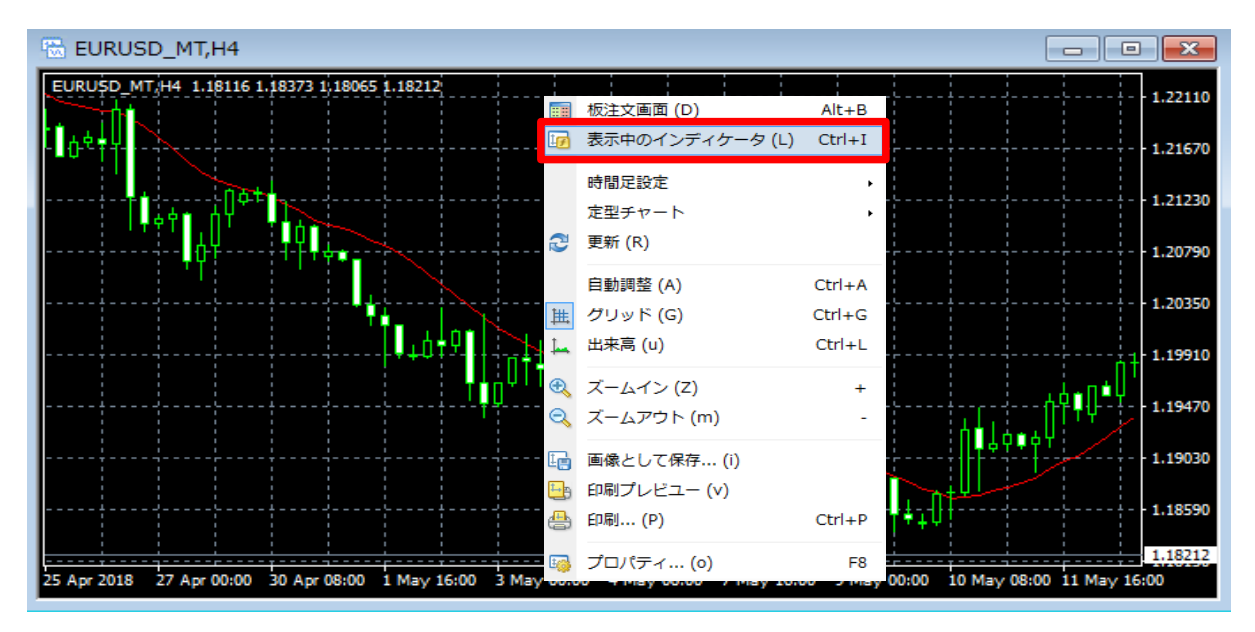

2 設定したいテクニカルを選択し、【編集】をクリックします。

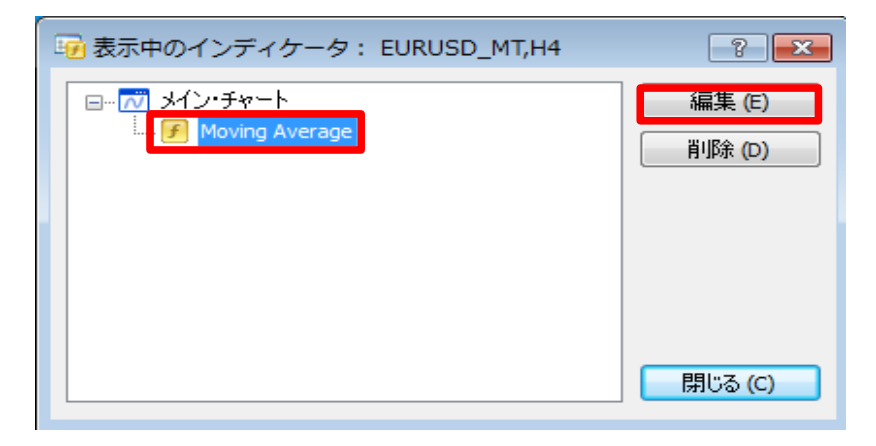

3 【パラメーター】タブでスタイルの変更ができます。 現在の色が表示されている箇所をクリックし、任意の色を選択します。

| Moving Average                                                                                                    | ? 🔀                                                                                                    |
|----------------------------------------------------------------------------------------------------|----------------------------------------------------------------------------------------------------|
| パラメーターレベル表示 表示選択                                                                                                    |                                                                                                    |
| パラメーター       レベル表示       表示選択         期間:       14         移動平均の種別:       Simple         適用価格:       Close         スタイル:       Red         None       1 | <ul> <li>表示移動: 0</li> <li>●</li> <li>●</li></ul> |
|                                                                                                    |                                                                                                    |
|                                                                                                    |                                                                                                    |

4 線種・線の太さを選択し、【OK】をクリックします。

| Moving Average             | ? <mark>×</mark> |
|----------------------------|------------------|
| パラメーター レベル表示 表示選択          |                  |
| 期間: 14                     | 表示移動: 0          |
| 移動平均の種別: Sin               | nple 🔻           |
| 適用価格: Cla                  | ose 🔻            |
| スタイル: 🚺 Dark Turquoise 👻 🗕 | <b>v</b>         |
|                            | » <b></b>        |
|                            |                  |
|                            | 線種線の太さ           |

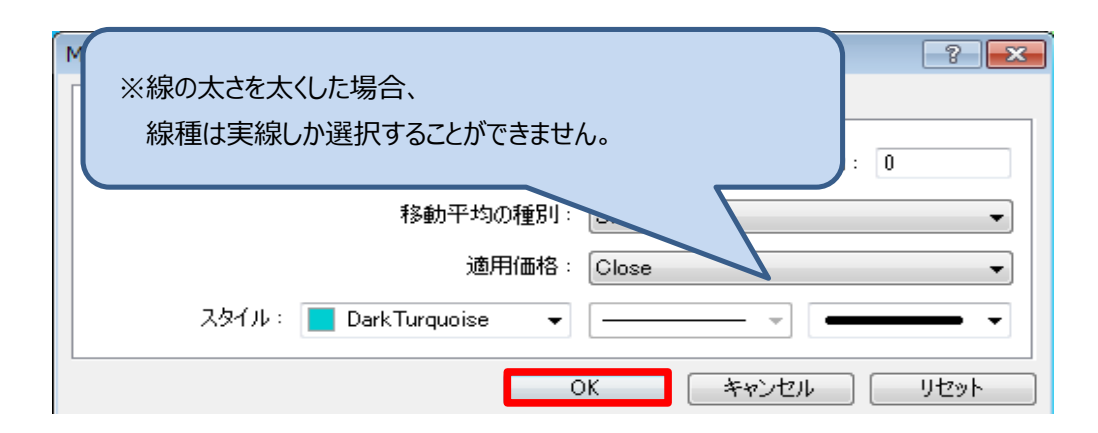

5 設定が反映されました。

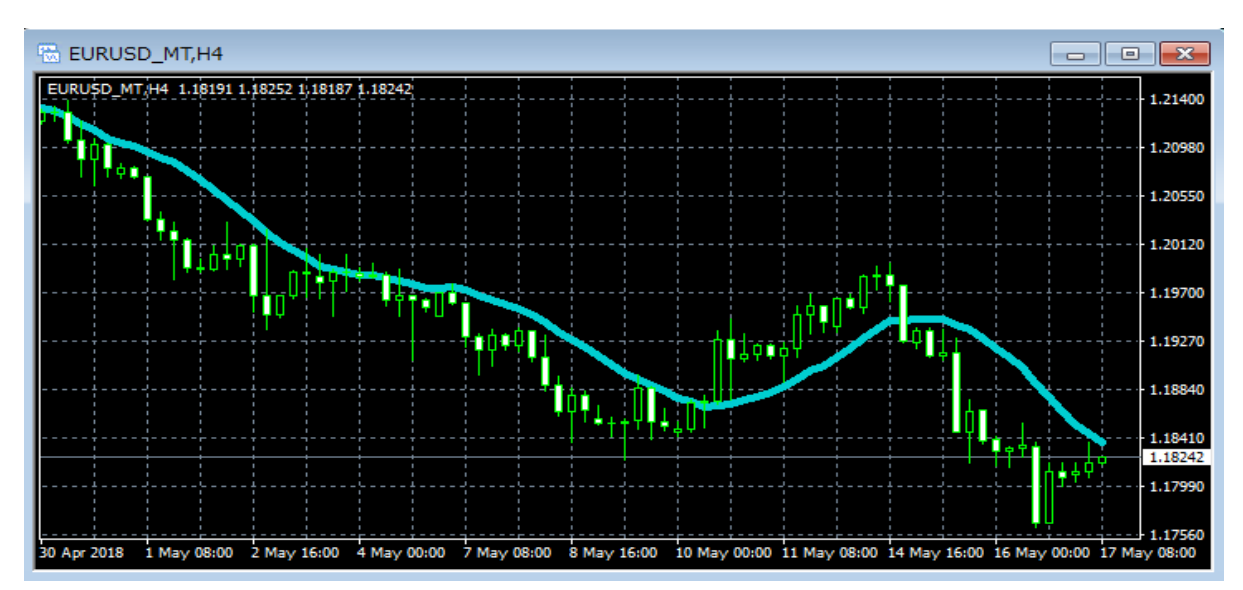

※ テクニカルによってデザイン設定をするタブが異なります。

| Bollinger Bands                |  |  |  |  |
|--------------------------------|--|--|--|--|
| パラメーターレベル表示 表示選択               |  |  |  |  |
| 期間: 20 表示移動: 0                 |  |  |  |  |
| 偏差: 2                          |  |  |  |  |
| 適用価格:Close 👻                   |  |  |  |  |
| スタイル: 📕 MediumSeaGreen 🔹 🦳 🛶 💌 |  |  |  |  |
| OK キャンセル リセット                  |  |  |  |  |

| Envelopes      |          |     |       | 8    | ×        |
|----------------|----------|-----|-------|------|----------|
| パラメーター 色の設定 レベ | ル表示 表示選択 |     |       |      |          |
|                | 📕 Blue   | • — |       |      | -        |
| 下限:            | 📕 Red    | • — |       |      | •        |
|                |          |     |       |      |          |
|                |          |     |       |      |          |
|                |          | ок  | キャンセル | リセット |          |
|                |          | ок  | キャンセル | リセット | <u> </u> |

| Ichimoku Kinko Hyo |             | ? <mark>×</mark> |
|--------------------|-------------|------------------|
| パラメーター 色の設定 表現     | <b>示選択</b>  |                  |
| 転換線:               | 📕 Red 🔹 🗸 🚽 |                  |
| 基準線:               | ■ Blue      |                  |
| 遅行スパン:             | Lime        |                  |
| 雲(上昇):             | SandyBrown  |                  |
| 雲(下降):             | Thistle     |                  |
|                    | OK キャンセル    | リセット             |